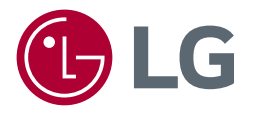

# BENUTZERHANDBUCH LED-MONITOR (LED-Monitor\*)

 \* LED-Monitore von LG sind LCD-Monitore mit LED-Hintergrundbeleuchtung.
 Lesen Sie dieses Handbuch aufmerksam durch, bevor Sie Ihr Gerät zum ersten Mal verwenden, und bewahren Sie es zur späteren Verwendung auf.

34WR55QC 34WR55QK 34BR55QC 34BR55QK

www.lg.com

Copyright © 2023 LG Electronics Inc. Alle Rechte vorbehalten.

# **INHALTSVERZEICHNIS**

| LIZENZ                                         | 3 |
|------------------------------------------------|---|
| INFORMATION: HINWEIS<br>BEZÜGLICH OPEN-SOURCE- |   |
| SOFTWARE                                       | 4 |
| MONTAGE UND                                    |   |
| VORBEREITUNG                                   | 4 |
|                                                | 4 |

- Unterstützte Treiber und Software ...... 4
- Beschreibung des Produkts und seiner Tasten.....

So verwenden Sie die Joystick-Taste

Installation auf einem Tisch

Anpassen der Standhöhe

Anpassen des Winkels

Verwenden des Kensington-Schlosses

Installieren der Wandmontageplatte

Installation an einer Wand

#### **VERWENDEN DES MONITORS 10**

- Anschluss eines PCs.....10

HDMI-Anschluss

5

DisplayPort-Anschluss

- Anschließen an AV-Geräte ......11 HDMI-Anschluss

Anschließen von Kopfhörern

#### **BENUTZEREINSTELLUNGEN... 13**

Aktivieren des Hauptmenüs......13
 Hauptmenüfunktionen
 Menüeinstellungen
 Schnelleinstellungen
 Eingang
 Bild
 Allgemein

#### FEHLERBEHEBUNG......25

#### PRODUKTSPEZIFIKATION ...... 28

## LIZENZ

Für jedes Modell gelten andere Lizenzen. Weitere Informationen zur Lizenz erhalten Sie unter www.lg.com.

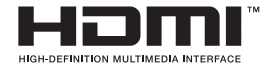

Die Begriffe HDMI, HDMI High-Definition Multimedia Interface, HDMI-Aufmachung (HDMI Trade Dress) und die HDMI-Logos sind Marken oder eingetragene Marken von HDMI Licensing Administrator, Inc.

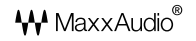

MaxxAudio und weitere MAXX Marken sind Warenzeichen und/oder eingetragene Warenzeichen von Waves Audio Ltd.

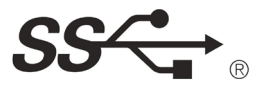

The SuperSpeed USB Trident logo is a registered trademark of USB Implementers Forum, Inc.

# INFORMATION: HINWEIS BEZÜGLICH OPEN-SOURCE-SOFTWARE

Um den in diesem Produkt enthaltenen Quellcode unter der GPL, LGPL, MPL und anderen Open-Source-Lizenzen, die zur Offenlegung des Quellcodes verpflichten, zu erhalten und um Zugang zu allen genannten Lizenzbedingungen, Copyright-Hinweisen und anderen relevanten Dokumenten zu erhalten, besuchen Sie bitte *http://opensource.lge.com.* 

LG Electronics bietet gegen eine kostendeckende Gebühr (Medium, Versand und Bearbeitung) den Quellcode auf CD-ROM an. Senden Sie dazu eine Anfrage per E-Mail an: *opensource@lge.com*.

Dieses Angebot gilt für jeden, der diese Informationen erhält, für einen Zeitraum von drei Jahren nach der letzten Lieferung dieses Produkts.

# MONTAGE UND VORBEREITUNG

### 

- Um die Sicherheit und Leistung des Produkts sicherzustellen, verwenden Sie nur Originalteile.
- Durch nachgemachte Produkte verursachte Beschädigungen werden nicht von der Garantie abgedeckt.
- Es wird empfohlen, die mitgelieferten Komponenten zu verwenden.
- Wenn Sie Kabel verwenden, die nicht von LG zertifiziert wurden, zeigt der Bildschirm eventuell nichts oder Bildrauschen an.
- Abbildungen in diesem Dokument zeigen typische Schritte und können möglicherweise vom tatsächlichen Produkt abweichen.

- Geben Sie beim Zusammenbau des Produkts keine Fremdsubstanzen (Öle, Schmierstoffe, usw.) auf die Gewindeteile. (Dies könnte das Produkt beschädigen.)
- Durch übermäßige Krafteinwirkung bei der Befestigung der Schrauben kann der Monitor beschädigt werden. Auf diese Weise verursachte Schäden sind von der Produktgarantie nicht abgedeckt.
- Tragen Sie den Monitor am Standfußsockel nicht verkehrt herum. Der Monitor könnte sich sonst vom Standfußsockel lösen und zu Verletzungen führen.
- Wenn Sie den Monitor heben oder verschieben, berühren Sie dabei nicht den Bildschirm. Die Kräfte, die dabei auf den Bildschirm wirken, können Schäden verursachen.

### 

- Die Komponenten können von den hier aufgeführten Abbildungen abweichen.
- Die in dieser Bedienungsanleitung veröffentlichten Produktinformationen und technischen Daten können im Rahmen von Produktverbesserungen ohne vorherige Ankündigung geändert werden.
- Die optionalen Zubehörteile können Sie in einem Elektronikfachgeschäft, in einem Online-Shop oder bei dem Einzelhändler, bei dem Sie das Produkt gekauft haben, erwerben.
- Das im Lieferumfang enthaltene Netzkabel kann je nach Region abweichen.

### Unterstützte Treiber und Software

Sie können die neueste Version von der LGE-Website (*www.lg.com*) herunterladen und installieren.

| Treiber und Software | Installationspriorität           |
|----------------------|----------------------------------|
| Monitortreiber       | Empfohlen                        |
| OnScreen Control     | Empfohlen<br>(34WR55QC/34BR55QC) |
| LG Switch            | Empfohlen<br>(34WR55QK/34BR55QK) |
| Dual Controller      | Optional                         |

#### Beschreibung des Produkts und seiner Tasten

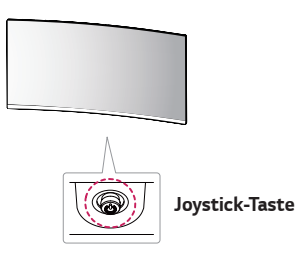

#### So verwenden Sie die Joystick-Taste

Sie können die Funktionen des Monitors ganz einfach durch Drücken und Bewegen der Joystick-Taste nach links und rechts/oben und unten steuern.

#### Grundfunktionen

HINWEIS

| 0                                                                                                    | Einschalten                     | Drücken Sie mit ihrem Finger<br>einmal auf die Joystick-Taste,<br>um den Monitor einzuschalten.          |
|----------------------------------------------------------------------------------------------------|---------------------------------|----------------------------------------------------------------------------------------------------|
| U                                                                                                    | Ausschalten                     | Halten Sie die Joystick-Taste<br>mehr als 5 Sekunden gedrückt,<br>um den Monitor auszuschalten.          |
| ►</th <th>Lautstärkeregelung<br/>Steuerung</th> <th>Sie können die Lautstärke<br/>regeln, indem Sie die Joystick-<br/>Taste nach links bzw. rechts<br/>bewegen.</th> | Lautstärkeregelung<br>Steuerung | Sie können die Lautstärke<br>regeln, indem Sie die Joystick-<br>Taste nach links bzw. rechts<br>bewegen. |

#### Bewegen und Anheben des Monitors

Gehen Sie nach den folgenden Anweisungen vor, wenn Sie den Monitor bewegen oder anheben, um Kratzer oder Beschädigungen am Monitor zu vermeiden und um unabhängig von Form und Größe einen sicheren Transport zu gewährleisten.

- Es wird empfohlen, den Monitor in den Originalkarton oder die Originalverpackung zu stellen und dann zu bewegen.
- Trennen Sie das Netzkabel und alle weiteren Kabel, bevor Sie den Monitor bewegen oder anheben.
- Halten Sie den Monitor unten und an der Seite am Rahmen gut fest. Halten Sie nicht den Bildschirm selbst fest.
- Halten Sie den Monitor so, dass der Bildschirm von Ihnen abgewendet ist, um ein Verkratzen des Bildschirms zu verhindern.
- Halten Sie den Monitor beim Bewegen aufrecht, drehen Sie ihn niemals auf die Seite, und kippen Sie ihn nicht seitwärts.

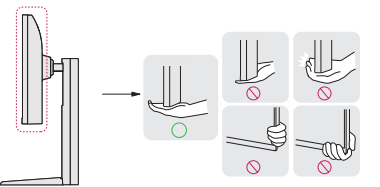

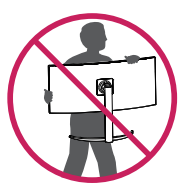

DEUTSCH

#### VORSICHT

- Vermeiden Sie es nach Möglichkeit, den Bildschirm des Monitors zu berühren.
  - Dies kann zu Schäden am Bildschirm oder an den Pixeln führen, aus denen die Bilder erzeugt werden.
- Wenn Sie den Monitor ohne Standfußsockel verwenden, kann der Monitor bei Betätigung der Joystick-Taste umkippen. Dies kann zu Schäden am Monitor und zu Verletzungen führen. Zudem funktioniert die Joystick-Taste möglicherweise nicht richtig.

#### Installation auf einem Tisch

 Heben Sie den Monitor an, und stellen Sie ihn aufrecht auf den Tisch. Achten Sie auf einen Abstand von mindestens 100 mm zur Wand, um eine ausreichende Belüftung zu gewährleisten.

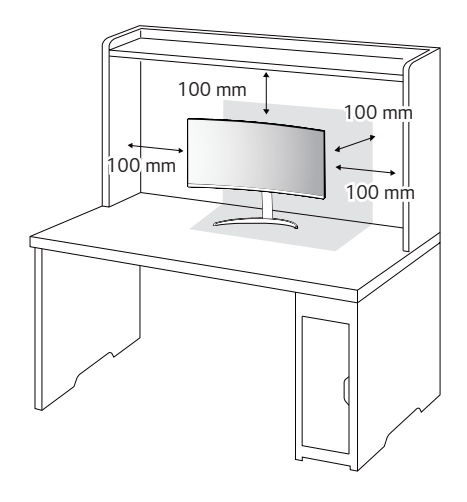

### VORSICHT

- Trennen Sie die Netzverbindung, bevor Sie den Monitor bewegen oder aufbauen. Es besteht die Gefahr eines Stromschlags.
- Verwenden Sie ausschließlich das mitgelieferte Stromkabel, und schließen Sie es an eine geerdete Steckdose an.
- · Wenn Sie ein weiteres Stromkabel benötigen, wenden Sie sich an Ihren Flektrohändler

#### Anpassen der Standhöhe

- 1 Stellen Sie den an der Ständerplatte montierten Monitor aufrecht auf.
- 2 Halten Sie den Monitor sicher mit beiden Händen fest, und passen Sie die Höhe an.

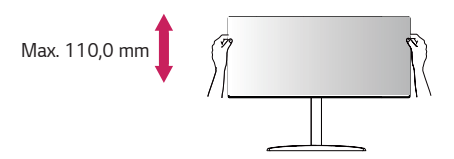

### 

 Legen Sie Ihre Hand beim Anpassen der Bildschirmhöhe nicht auf den Standkörper, um Verletzungen an den Fingern zu vermeiden.

#### Anpassen des Winkels

- 1 Stellen Sie den an der Ständerplatte montierten Monitor aufrecht auf.
- 2 Passen Sie den Winkel des Bildschirms an.

Die Neigung des Bildschirms kann um bis zu -5° nach vorne und um bis zu 20° nach hinten eingestellt werden, um ein angenehmes Betrachten zu gewährleisten.

#### 

- Um beim Anpassen des Bildschirms Verletzungen an den Fingern zu vermeiden, halten Sie den unteren Teil des Monitors nicht wie nachfolgend gezeigt.
- Achten Sie darauf, den Bildschirmbereich nicht zu berühren oder darauf zu drücken, wenn Sie die Neigeung des Monitors anpassen.

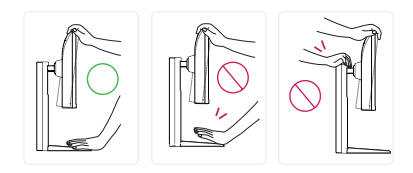

### 

 Die linke oder rechte Seite des Monitorkopfs kann nach oben oder unten leicht gedreht werden (bis zu 3 °). So können Sie die horizontale Ausrichtung des Monitorkopfs justieren.

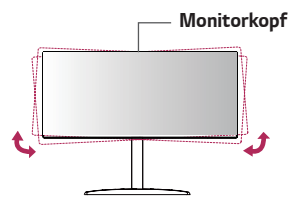

#### Verwenden des Kensington-Schlosses

Der Anschluss für das Kensington-Sicherheitssystem befindet sich auf der Unterseite des Monitors.

Weitere Informationen zur Installation und Verwendung finden Sie in der Bedienungsanleitung für das Kensington-Schloss oder auf der Website http://www.kensington.com.

Schließen Sie den Monitor mithilfe eines Kensington-Sicherheitskabels an einen Tisch an.

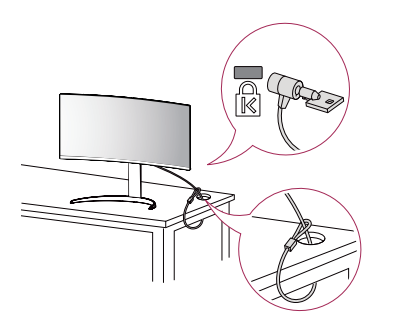

### 

 Das Kensington-Sicherheitssystem ist optional. Optionales Zubehör erhalten Sie bei den meisten Elektrohändlern.

#### Installieren der Wandmontageplatte

Dieser Monitor erfüllt alle Anforderungen für die Wandmontageplatte bzw. sonstige kompatible Geräte.

### 

- · Die Wandmontageplatte ist separat erhältlich.
- Weitere Informationen zur Installation finden Sie im Installationshandbuch f
  ür die Wandmontageplatte.
- Wenden Sie bei der Anbringung der Wandmontageplatte nicht zu viel Kraft an, da sonst der Bildschirm beschädigt werden könnte.
- Entfernen Sie den Standfuß vor der Montage des Monitors an einer Wandhalterung indem Sie die Schritte zur Befestigung des Standfußes in umgekehrter Reihenfolge durchführen.

#### Installation an einer Wand

Installieren Sie den Monitor mit einem Abstand von mindestens 100 mm zur Wand und 100 mm Abstand an den Seiten, um eine ausreichende Belüftung zu gewährleisten. Detaillierte Installationsanweisungen erhalten Sie von Ihrem lokalen Händler. Informationen zur Installation und Verwendung einer schwenkbaren Wandmontagehalterung finden Sie außerdem im Handbuch.

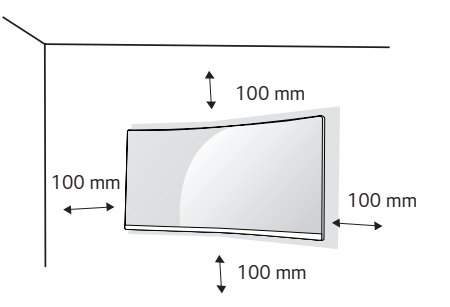

Um den Monitor an der Wand zu montieren, befestigen Sie die Wandhalterung (optional) an der Rückseite des Monitors.

Befestigen Sie die Wandhalterung sicher an der Wand und am Monitor.

- 1 Falls Sie Schrauben verwenden, die die Standardlänge überschreiten, können Schäden im Inneren des Produkts verursacht werden.
- 2 Durch Schrauben, die nicht dem VESA-Standard entsprechen, kann es zu Beschädigungen am Produkt kommen, und der Monitor könnte herunterfallen. LG Electronics übernimmt keine Haftung für Unfälle, die durch die Verwendung von nicht standardmäßigen Schrauben verursacht werden.

| Wandhalterung (mm)           | 100 x 100 |
|------------------------------|-----------|
| Standardschraube             | M4 x L10  |
| Anzahl Schrauben             | 4         |
| Wandmontageplatte (Optional) | LSW 149   |
|                              |           |

### 

- Verwenden Sie Schrauben, die dem VESA-Standard entsprechen.
- Der Wandmontagesatz umfasst die Installationsanleitung und alle notwendigen Teile.
- Die Wandmontagehalterung ist optional. Optionales Zubehör erhalten Sie bei Ihrem Elektrohändler.
- Je nach Wandmontagehalterung kann die Länge der Schrauben variieren. Verwenden Sie unbedingt Schrauben der richtigen Länge.
- Weitere Informationen finden Sie in der Bedienungsanleitung für die Wandmontagehalterung.

- Trennen Sie das Stromkabel, bevor Sie den Monitor bewegen oder aufbauen, um einen elektrischen Stromschlag zu vermeiden.
- Wird der Monitor an der Decke oder einer geneigten Wand montiert, kann er möglicherweise herunterfallen, und es kann zu Verletzungen kommen. Verwenden Sie eine zugelassene Wandhalterung von LG, und wenden Sie sich an Ihren Händler vor Ort oder an qualifiziertes Fachpersonal.
- Durch übermäßige Krafteinwirkung bei der Befestigung der Schrauben kann der Monitor beschädigt werden. Auf diese Weise verursachte Schäden sind von der Produktgarantie nicht abgedeckt.
- Verwenden Sie eine Wandmontagehalterung und Schrauben, die dem VESA-Standard entsprechen. Schäden, die durch die Verwendung oder falsche Verwendung ungeeigneter Komponenten verursacht werden, sind von der Produktgarantie nicht abgedeckt.
- Von der Rückseite des Monitors aus gemessen, dürfen die angebrachten Schrauben jeweils nicht länger als 8 mm sein.

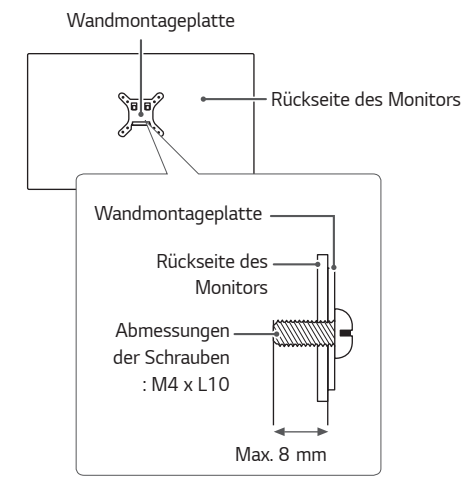

# **VERWENDEN DES MONITORS**

• Die Abbildungen in dieser Anleitung können vom tatsächlichen Produkt abweichen. Drücken Sie auf die Joystick-Taste, wechseln Sie zu **Einstellungen**  $\rightarrow$  **Eingang**, und wählen Sie dann die Eingangsoption.

#### 

- Drücken Sie nicht für längere Zeit auf den Bildschirm. Dies kann zu Bildverzerrungen führen.
- Vermeiden Sie das Anzeigen von Standbildern über einen längeren Zeitraum. Dies kann zum Einbrennen des Bildes führen. Verwenden Sie nach Möglichkeit einen Bildschirmschoner.

### 

- Verwenden Sie zum Anschließen des Stromkabels eine geerdete Mehrfachsteckdose (3 Anschlüsse) oder eine geerdete Wandsteckdose.
- Eventuell flimmert der Monitor, wenn er in kalter Umgebung eingeschaltet wird.
   Dies ist normal.
- Es können rote, grüne oder blaue Punkte auf dem Bildschirm erscheinen. Dies ist normal.

### **Anschluss eines PCs**

- · Dieser Monitor unterstützt \*Plug and Play.
- \* Plug and Play: Eine Funktion, mit der ein Gerät ohne Neukonfiguration oder manuelle Installation von Treibern an einen Computer angeschlossen werden kann.

#### HDMI-Anschluss

Dieser Anschluss überträgt digitale Video- und Audiosignale vom PC an den Monitor.

- Bei der Verwendung eines DVI-zu-HDMI-Kabels bzw. DP (DisplayPort)-zu-HDMI-Kabels kann es zu Kompatibilitätsproblemen kommen.
- Verwenden Sie ein zertifiziertes Kabel mit HDMI-Logo. Wenn Sie kein zertifiziertes HDMI-Kabel verwenden, zeigt der Bildschirm eventuell nichts an, oder ein Verbindungsfehler tritt auf.
- Empfohlene Typen von HDMI-Kabeln
- Hochgeschwindigkeits-HDMI<sup>®</sup>/<sup>™</sup>-Kabel
- Hochgeschwindigkeits-HDMI®/TM-Kabel mit Ethernet

#### DisplayPort-Anschluss

Dieser Anschluss überträgt digitale Video- und Audiosignale vom PC an den Monitor.

### 

- Abhängig von der DP-Version (DisplayPort) des PCs steht möglicherweise kein Video-oder Audio-Ausgang zur Verfügung.
- Wenn Sie eine Mini DisplayPort-Grafikkarte nutzen, sollten Sie ein Mini DP-auf-DP-Kabel (Mini DisplayPort auf DisplayPort) oder einen Adapter mit DisplayPort 1.4-Unterstützung verwenden. (separat erhältlich)

### Anschließen an AV-Geräte

#### HDMI-Anschluss

HDMI überträgt Video- und Audiosignale von Ihrem AV-Gerät an den Monitor.

- Bei der Verwendung eines DVI-zu-HDMI-Kabels bzw. DP (DisplayPort)-zu-HDMI-Kabels kann es zu Kompatibilitätsproblemen kommen.
- Verwenden Sie ein zertifiziertes Kabel mit HDMI-Logo. Wenn Sie kein zertifiziertes HDMI-Kabel verwenden, zeigt der Bildschirm eventuell nichts an, oder ein Verbindungsfehler tritt auf.
- Empfohlene Typen von HDMI-Kabeln
- Hochgeschwindigkeits-HDMI®/™-Kabel
- Hochgeschwindigkeits-HDMI  $^{\ensuremath{\mathbb{R}}\xspace/TM}$ -Kabel mit Ethernet

### Anschließen von Peripheriegeräten

#### **USB-Geräteanschluss**

Der USB-Anschluss am Gerät dient als USB-Hub.

### 

- Wir empfehlen, für die Nutzung des Produkts alle Windows-Updates zu installieren und Ihr Windows auf dem aktuellen Stand zu halten.
- · Peripheriegeräte sind separat erhältlich.
- Über den USB-Anschluss können Tastatur, Maus oder USB-Geräte verbunden werden.
- Die Ladegeschwindigkeit kann je nach Gerät unterschiedlich sein.
- Um den USB-Downstream-Port des Monitors zu verwenden, muss der Benutzer den Upstream-Port des Monitors mit dem USB C-C - oder USB C-A -Kabel an den Host-PC anschließen.
- Wenn das USB C-C -Kabel zwischen dem Upstream-Port des Monitors und dem Host-PC angeschlossen ist, unterstützt der Downstream-Port des Monitors USB-2.0-Geräte.
- Wenn das USB C-A -Kabel zwischen dem Upstream-Port des Monitors und dem Host-PC angeschlossen ist, unterstützt der Downstream-Port des Monitors USB-3.0-Geräte. Allerdings muss der Host-PC den USB-3.0-Standard unterstützen.

### 

Vorsicht bei der Verwendung eines USB-Geräts

- Ein USB-Gerät, das mit einem automatischen Erkennungsprogramm installiert wurde oder einen eigenen Treiber verwendet, wird möglicherweise nicht erkannt.
- Einige USB-Geräte werden möglicherweise nicht unterstützt oder funktionieren nicht korrekt.
- Es wird empfohlen, einen USB-Hub oder ein Festplattenlaufwerk mit Stromversorgung zu verwenden. (Falls die Stromversorgung nicht ausreichend ist, wird das USB-Gerät möglicherweise nicht ordnungsgemäß erkannt.)

#### Anschließen von Kopfhörern

Schließen Sie Peripheriegeräte über den Kopfhörerausgang an den Monitor an.

### 

- Peripheriegeräte sind separat erhältlich.
- Falls Sie Ohrhörer mit abgewinkeltem Stecker verwenden, können Probleme beim Anschluss weiterer externer Geräte mit dem Monitor auftreten. Daher wird empfohlen, Ohrhörer mit geradem Stecker zu verwenden.

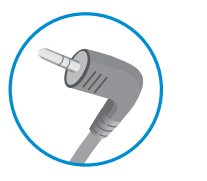

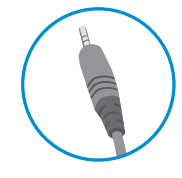

mit abgewinkeltem Stecker

mit geradem Stecker (Empfohlen)

 Je nach Audioeinstellungen des PCs und externen Geräts kann der Funktionsumfang von Kopfhörern und Lautsprechern eingeschränkt sein.

# BENUTZEREINSTELLUNGEN

### 

 Das OSD-Menü (On Screen Display) Ihres Monitors kann sich leicht von dem in diesem Handbuch beschriebenen Menü unterscheiden.

### Aktivieren des Hauptmenüs

- 1 Drücken Sie die Joystick-Taste auf der Unterseite des Monitors.
- 2 Bewegen Sie den Joystick auf-/abwärts (▲ / ▼) und nach links/ rechts (◄ / ►), um die Optionen einzustellen.

.....

3 Drücken Sie ein weiteres Mal auf die Joystick-Taste, um das Hauptmenü zu verlassen.

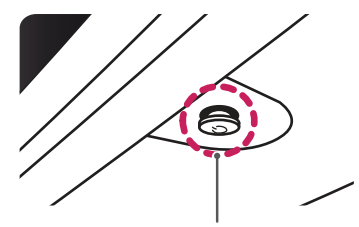

Taste Joystick

| Taste | Menüstatus                                   |                          | Beschreibung                                                                                                    |  |
|-------|----------------------------------------------|--------------------------|----------------------------------------------------------------------------------------------------|--|
|       | Hauptmenü deaktiviert<br>Hauptmenü aktiviert |                          | Aktiviert das Hauptmenü.                                                                                                    |  |
|       |                                              |                          | Verlässt das Hauptmenü.<br>(Gedrückthalten der Taste zum Ausschalten des<br>Monitors: Sie können den Monitor jederzeit auf<br>diese Weise ausschalten, auch wenn das OSD<br>eingeschaltet ist.) |  |
|       |                                              | Hauptmenü<br>deaktiviert | Regelt die Lautstärke.                                                                                                    |  |
|       |                                              | Hauptmenü aktiviert      | Ruft die Funktionen für den <b>Eingang</b> auf.                                                                                                    |  |
|       | •                                            | Hauptmenü<br>deaktiviert | Regelt die Lautstärke.                                                                                                    |  |
|       |                                              | Hauptmenü aktiviert      | Ruft die Funktion <b>Einstellungen</b> auf.                                                                                                    |  |
|       |                                              | Hauptmenü<br>deaktiviert | Einstellung der Helligkeit des Monitors.                                                                                                    |  |
|       |                                              | Hauptmenü aktiviert      | Der Monitor wird ausgeschaltet.                                                                                                    |  |
|       | ▼ -                                          | Hauptmenü<br>deaktiviert | Einstellung der Helligkeit des Monitors.                                                                                                    |  |
|       |                                              | Hauptmenü aktiviert      | Ruft die Funktion <b>Bildmodus</b> auf.                                                                                                    |  |

#### Hauptmenüfunktionen

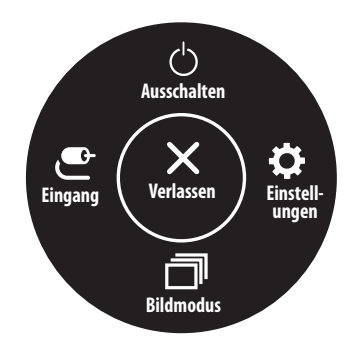

| Hauptmenü     | Beschreibung                         |  |  |
|---------------|--------------------------------------|--|--|
| Eingang       | Legt den Eingangsmodus fest.         |  |  |
| Ausschalten   | )er Monitor wird ausgeschaltet.      |  |  |
| Einstellungen | Konfiguriert die Bildschirmoptionen. |  |  |
| Bildmodus     | Legt den Bildmodus fest.             |  |  |
| Verlassen     | Verlässt das Hauptmenü.              |  |  |

#### Menüeinstellungen

- 1 Drücken Sie zum Aufrufen des OSD-Menüs auf die Joystick-Taste an der Unterseite des Monitors, und rufen Sie dann das Einstellungen auf.
- 2 Bewegen Sie den Joystick auf-/abwärts und nach links/rechts, um die Optionen einzustellen.
- 3 Bewegen Sie den Joystick nach 🗲 oder drücken Sie auf (🖑), um zum übergeordneten Menü zurückzukehren oder andere Menüelemente zu konfigurieren.
- 4 Wenn Sie das OSD-Menü verlassen möchten, bewegen Sie den Joystick nach ◀, bis Sie es verlassen.

Bild

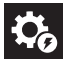

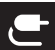

Eingang

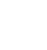

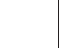

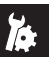

Schnelleinstellungen

Allgemein

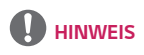

- 💽: Ein
- 🗰: Aus

#### Schnelleinstellungen

| Einstellungen ><br>Schnelleinstellungen | Beschreibung                                                                                                    |                                                                                   |  |  |
|-----------------------------------------|----------------------------------------------------------------------------------------------------|-----------------------------------------------------------------------------------|--|--|
| Helligkeit                              | Ermöglicht die Einstellung der Helligkeit.                                                                           |                                                                                   |  |  |
| Kontrast                                | Dient zur Einstellung des Kontrastes des Bildschirms.                                                                |                                                                                   |  |  |
|                                         | Regelt die Lautstärke.                                                                                               |                                                                                   |  |  |
| Lautstärke                              | HINWEIS                                                                                                    |                                                                                   |  |  |
|                                         | <ul> <li>Sie können Stumm / Ton An einstellen, indem Sie die Joystick-Taste ▼ im Lautstärke-Menü bewegen.</li> </ul> |                                                                                   |  |  |
|                                         | Stellen Sie Ihre eigene Farbtemperatur ein.                                                                          |                                                                                   |  |  |
|                                         | Benutzer                                                                                                    | Der Benutzer kann sie durch Personalisierung auf Rot, Grün oder Blau stellen.     |  |  |
| Facher and                              | Warm                                                                                                    | Legt eine Bildschirmfarbe mit rötlichem Ton fest.                                 |  |  |
| Farotemp.                               | Mittel                                                                                                    | Legt eine Bildschirmfarbe zwischen einem rötlichen und einem bläulichen Ton fest. |  |  |
|                                         | Kalt                                                                                                    | Legt eine Bildschirmfarbe mit bläulichem Ton fest.                                |  |  |
|                                         | Manuell                                                                                                    | Kann der Benutzer die Farbtemperatur feinabstimmen.                               |  |  |

#### Eingang

| Einstellungen > Eingang     | Beschreibung                                                                                                    |                                                                              |  |  |
|-----------------------------|----------------------------------------------------------------------------------------------------|------------------------------------------------------------------------------|--|--|
| Eingangsliste               | Auswahl des Eingangsmodus                                                                                                    | i.                                                                           |  |  |
|                             | Wenn der automatische Eingangsschalter <b>Ein</b> geschaltet wird, wechselt der Bildschirm automatisch auf den neuen Eingang, wenn<br>angeschlossen. |                                                                              |  |  |
| Auto Eingangsumschalter     | Ein                                                                                                    | Aktivieren <b>Auto Eingangsumschalter</b> .                                  |  |  |
|                             | Aus                                                                                                    | Deaktivieren Auto Eingangsumschalter.                                        |  |  |
|                             | Stellt das Bildschirmformat ein.                                                                                                    |                                                                              |  |  |
| Seitenverhältnis            | Vollbild                                                                                                    | Zeigt das Video unabhängig vom eingehenden Videosignal im Breitbildmodus an. |  |  |
|                             | 16:9                                                                                                    | Zeigt das Video im Format 16:9.                                              |  |  |
|                             | 4:3                                                                                                    | Zeigt das Video im Format 4:3.                                               |  |  |
| PBP                         | Zeigt die über zwei Eingänge empfangenen Bilder auf einem einzigen Monitor an.                                                                       |                                                                              |  |  |
| Haupt/Sub Bildschirmwechsel | Wechselt zwischen Hauptbildschirm und Nebenbildschirm im <b>PBP</b> -Modus.                                                                          |                                                                              |  |  |
| Haupt/Sub Tonwechsel        | Wechselt zwischen dem Audio des Hauptbildschirms und Nebenbildschirms im <b>PBP</b> -Modus.                                                          |                                                                              |  |  |

# DEUTSCH

| Einstellungen > Eingang     | Beschreibung                                                                                                    |                                                                                                    |                                                                              |                       |             |       |
|-----------------------------|----------------------------------------------------------------------------------------------------|----------------------------------------------------------------------------------------------------|------------------------------------------------------------------------------|-----------------------|-------------|-------|
|                             | Zeigt die über zwei Eingänge empfangenen Bilder auf einem einzigen Monitor an.                                          |                                                                                                    |                                                                              |                       |             |       |
|                             | Haupteingangsliste                                                                                                    |                                                                                                    |                                                                              |                       |             |       |
|                             | Subeingangsliste                                                                                                    | vvertere informationen zu moglichen PBP-Komplinationen finden sie in der folgenden Tabelle.                  |                                                                              |                       |             |       |
|                             |                                                                                                    |                                                                                                    |                                                                              | Unteranzeige (Rechts) |             |       |
| Eingangsliste               | FDF-Alls                                                                                                    | scilluss                                                                                                    | HDMI 1                                                                       | HDMI 2                | DisplayPort | USB-C |
|                             |                                                                                                    | HDMI 1                                                                                                    | -                                                                            | 0                     | 0           | 0     |
|                             | Hauptanzeige (Links)                                                                                                    | HDMI 2                                                                                                    | 0                                                                            | -                     | 0           | 0     |
|                             |                                                                                                    | DisplayPort                                                                                                  | 0                                                                            | 0                     | -           | 0     |
|                             |                                                                                                    | USB-C                                                                                                    | 0                                                                            | 0                     | 0           | -     |
|                             | Stellt das Bildschirmformat ein.                                                                                        |                                                                                                    |                                                                              |                       |             |       |
|                             | Hauptseitenverhältnis                                                                                                   | Vollbild         Passt die Videoanzeige unabhängig vom eingehenden Videosignal an den PBP-<br>Bildschirm an. |                                                                              |                       |             |       |
| Seitenverhältnis            |                                                                                                    | Original                                                                                                    | Zeigt das Video im Format des Videosignaleingangs auf dem PBP-Bildschirm an. |                       |             |       |
|                             | Subseitenverhältnis                                                                                                    | Vollbild         Passt die Videoanzeige unabhängig vom eingehenden Videosignal an den PBP-<br>Bildschirm an. |                                                                              |                       |             |       |
|                             |                                                                                                    | Original Zeigt das Video im Format des Videosignaleingangs auf dem PBP-Bildschirm an.                        |                                                                              |                       |             |       |
| РВР                         | Sie können die Funktion deaktivieren, mit der Bilder von zwei Eingangsmodi simultan auf einem Monitor angezeigt werden. |                                                                                                    |                                                                              |                       |             |       |
| Haupt/Sub Bildschirmwechsel | Wechselt zwischen Hauptbildschirm und Nebenbildschirm im <b>PBP</b> -Modus.                                             |                                                                                                    |                                                                              |                       |             |       |
| Haupt/Sub Tonwechsel        | Wechselt zwischen dem Audio des Hauptbildschirms und Nebenbildschirms im <b>PBP</b> -Modus.                             |                                                                                                    |                                                                              |                       |             |       |

#### Bild

### 

• Der einstellbare **Bildmodus** hängt vom Eingangssignal ab. [**Bildmodus am SDR(Non HDR)-Signal**]

| Einstellungen > Bild  | Beschreibung |                                                                                                    |  |  |
|-----------------------|--------------|----------------------------------------------------------------------------------------------------|--|--|
|                       | Anwender     | Ermöglicht dem Benutzer das Einstellen der einzelnen Elemente.                                                                                                    |  |  |
|                       | Lebendig     | Erhöht den Kontrast, Helligkeit und die Schärfe um natürlichere Bilder anzuzeigen.                                                                                                    |  |  |
|                       | HDR Effekt   | Optimierung den Bildschirms für hohen Dynamikbereich.                                                                                                    |  |  |
| Bildmodus Cine<br>FPS | Leser        | Optimiert den Bildschirm zum Lesen von Dokumenten. Sie können den Bildschirm im OSD-Menü aufhellen.                                                                                                    |  |  |
|                       | Cinema       | Optimiert den Bildschirm, um die visuellen Effekte eines Videos zu verbessern.                                                                                                    |  |  |
|                       | FPS          | Dieser Modus ist für FPS-Spiele optimiert.                                                                                                    |  |  |
|                       | RTS          | Dieser Modus ist für RTS-Spiele optimiert.                                                                                                    |  |  |
|                       | Farbschwäche | Dieser Modus ist für Benutzer vorgesehen, bei denen eine Rot-Grün-Blindheit festgestellt wurde. Er ermöglicht es Benutzern mit einer solchen Farbschwäche, die beiden Farben ganz einfach zu unterscheiden. |  |  |

#### [Bildmodus am HDR-Signal]

| Einstellungen > Bild | Beschreibung                                                                                                    |                                                                |  |  |  |
|----------------------|----------------------------------------------------------------------------------------------------|----------------------------------------------------------------|--|--|--|
|                      | Anwender                                                                                                    | Ermöglicht dem Benutzer das Einstellen der einzelnen Elemente. |  |  |  |
|                      | Lebendig                                                                                                    | Optimiert den Bildschirm für HRD-lebendige Farben.             |  |  |  |
|                      | Cinema                                                                                                    | Optimiert den Bildschirm für HDR-Videos.                       |  |  |  |
|                      | FPS         Dieser Modus ist für FPS-Spiele optimiert.Er eignet sich für sehr dunkle FPS-Spiele.                                                                                                    |                                                                |  |  |  |
|                      | RTS                                                                                                    | Dieser Modus ist für RTS-Spiele optimiert.                     |  |  |  |
| Bildmodus            | <ul> <li>HINWEIS</li> <li>HDR Inhalte werden möglicherweise falsch dargestellt abhängig von den Windows 10/ mac Einstellungen. Bitte überprüfen Sie die Einstellungen in Windows.</li> <li>Wenn die HDR-Funktion eingeschaltet ist, kann es sein, dass aufgrund der Leistung der Grafikkarte die Qualität der Schrift oder de schlecht ist.</li> <li>Während die HDR -Funktion eingeschaltet ist, kann Blinken oder Rissbildung des Bildschirms beim Ändern des Monitoreingangs od</li> </ul> |                                                                |  |  |  |
|                      | Ein / Aus je nach der Grafikkartenleistung auftreten.                                                                                                    |                                                                |  |  |  |

| Einstellungen > Bild |                   | Beschreibung                                                                                                    |                                                                                                    |  |  |
|----------------------|-------------------|----------------------------------------------------------------------------------------------------|----------------------------------------------------------------------------------------------------|--|--|
|                      | Helligkeit        | Ermöglicht die                                                                                                    | Ermöglicht die Einstellung der Helligkeit.                                                                                                    |  |  |
|                      | Kontrast          | Dient zur Einstellung des Kontrastes des Bildschirms.                                                                                                    |                                                                                                    |  |  |
|                      | Schärfe           | Stellt die Bildschärfe ein.                                                                                                    |                                                                                                    |  |  |
|                      | SUPER RESOLUTION+ | Hoch                                                                                                    | Optimiert den Bildschirm für kristallklare Bilder. Am besten geeignet für hochauflösende Videos oder Spiele.                                                         |  |  |
|                      |                   | Mittel                                                                                                    | Optimiert den Bildschirm für komfortables Betrachten mit Bildern im mittleren Bereich zwischen niedrigen und hohen Modi. Am besten geeignet für UCC- oder SD-Videos. |  |  |
|                      |                   | Niedrig                                                                                                    | Optimiert den Bildschirm für weiche und natürliche Bilder. Am besten geeignet für Standbilder oder Bilder mit wenig Bewegung.                                        |  |  |
|                      |                   | Aus                                                                                                    | Verwendet die am häufigsten genutzte Einstellung. Deaktiviert SUPER RESOLUTION+.                                                                                     |  |  |
| Bildanpassung        |                   | <ul> <li>HINWEIS</li> <li>Da diese Funktion die Bildschärfe von Bildern mit niedriger Auflösung erhöht, ist es nicht empfehlenswert, sie für normalen Text oder Desktopsymbole zu verwenden. Dies könnte zu einer ungewollt hohen Bildschärfe führen.</li> </ul> |                                                                                                    |  |  |
|                      | Schwarzwert       | <ul> <li>Stellt das Versatz-Niveau ein.</li> <li>Versatz: Als Referenz f ür Videosignale ist dies die dunkelste Einstellung, die auf dem Monitor angezeigt werden kann.</li> </ul>                                                                               |                                                                                                    |  |  |
|                      |                   | Hoch                                                                                                    | Behält das aktuelle Kontrastverhältnis des Bildschirms bei.                                                                                                    |  |  |
|                      |                   | Tief                                                                                                    | Senkt die Schwarzwerte und hebt die Weißwerte des aktuellen Kontrastverhältnisses des<br>Bildschirms.                                                                |  |  |
|                      | DFC               | Passt die Helligkeit automatisch dem Bildschirm an.                                                                                                    |                                                                                                    |  |  |

| Einstellungen > Bild | Beschreibung                    |                                                                                                    |                                                                                                    |  |
|----------------------|---------------------------------|----------------------------------------------------------------------------------------------------|----------------------------------------------------------------------------------------------------|--|
|                      | Reaktionszeit                   | Stellt in Abhängigkeit von der Geschwindigkeit des Bildschirms die Reaktionszeit für die Bildanzeige ein.         Für normale Umgebungen wird die Einstellung Schnell empfohlen.         Bei sich schnell bewegenden Bildern wird die Einstellung Schneller empfohlen.         Sobald der Schnellmodus ausgewählt ist, kann je nach Inhalt ein Bewegungsunschärfe auftreten.         Schneller       Setzt die Reaktionszeit auf Schneller.         Schnell       Setzt die Reaktionszeit auf Schnell.                                                                                |                                                                                                    |  |
|                      |                                 | Normal                                                                                                    | Setzt die Reaktionszeit auf <b>Normal</b> .                                                                                         |  |
|                      |                                 | Aus                                                                                                    | Deaktiviert die Funktion.                                                                                                    |  |
| Spieleinstellung     | FreeSync<br>(34WR55QC/34BR55QC) | <ul> <li>Stellt nahtlose und natürliche Bilder durch das Synchronisieren der vertikalen Frequenz des Eingangssignals mit diesem des Produktionssignals zur Verfügung.</li> <li>VORSICHT</li> <li>Unterstütztes Interface: DisplayPort, HDMI</li> <li>Unterstützte Grafikkarte: Eine Grafikkarte, die AMD FreeSync unterstützt, ist notwendig.</li> <li>Unterstützte Version: Achten Sie auf die Grafikkarte, die zum neuesten Treiber zu aktualisieren.</li> <li>Für weitere Information und Anforderung, beziehen sich auf AMD-Website unter http://www.amd.com/FreeSync.</li> </ul> |                                                                                                    |  |
|                      |                                 | Erweitert                                                                                                    | Aktivieren Sie breiteren Frequenzbereich von FreeSync Funktion als Basis-Modus.<br>Der Bildschirm kann während des Spiels flimmern. |  |
|                      |                                 | Standard                                                                                                    | Aktivieren Sie den Basisfrequenzbereich von FreeSync Funktion.                                                                      |  |
|                      |                                 | Aus                                                                                                    | Schalten Sie FreeSync ab.                                                                                                    |  |
|                      | Schwarz Stabilisator            | Mit dieser Funktion steuern Sie den Schwarzkontrast, um in dunklen Szenen eine bessere Dars<br>gewährleisten.<br>Objekte auf dunklen Spielbildschirmen können gut erkannt werden.                                                                                                    |                                                                                                    |  |

| Einstellungen > Bild         |                                                               | Beschreibung                                                                                                    |                                                                                                    |  |
|------------------------------|---------------------------------------------------------------|----------------------------------------------------------------------------------------------------|----------------------------------------------------------------------------------------------------|--|
|                              | Gamma                                                         | Modus 1,<br>Modus 2,<br>Modus 3                                                                                                    | Je höher der Gamma-Wert, desto dunkler wird das Bild. Umgekehrt wird das Bild heller, je<br>niedriger der Gamma-Wert ist.                                                                                       |  |
|                              |                                                               | Modus 4                                                                                                    | Wenn Sie die Gammaeinstellungen nicht anpassen möchten, wählen Sie <b>Modus 4</b> .                                                                                                    |  |
|                              |                                                               | Stellen Sie Ihre eigene Farbtemperatur ein.                                                                                                    |                                                                                                    |  |
|                              |                                                               | Benutzer                                                                                                    | Der Benutzer kann sie durch Personalisierung auf Rot, Grün oder Blau stellen.                                                                                                    |  |
|                              | Farbtemp.                                                     | Warm                                                                                                    | Legt eine Bildschirmfarbe mit rötlichem Ton fest.                                                                                                    |  |
|                              |                                                               | Mittel                                                                                                    | Legt eine Bildschirmfarbe zwischen einem rötlichen und einem bläulichen Ton fest.                                                                                                    |  |
| Farbanpassung                |                                                               | Kalt                                                                                                    | Legt eine Bildschirmfarbe mit bläulichem Ton fest.                                                                                                    |  |
|                              |                                                               | Manuell                                                                                                    | kann der Benutzer die Farbtemperatur feinabstimmen.                                                                                                    |  |
|                              | Rot/Grün/Blau                                                 | Sie können die Bildfarbe durch Einstellen der Farben Rot, Grün und Blau anpassen.                                                                                               |                                                                                                    |  |
|                              | Sechs Farben                                                  | Erfüllt die Benutzeranforderungen für Farben durch Einstellung der Farbe und Sättigung der sechs Farben (Rot,<br>Grün, Blau, Cyan, Magenta, Gelb); speichert die Einstellungen. |                                                                                                    |  |
|                              |                                                               | Farbton                                                                                                    | Passt den Farbton des Bildschirms an.                                                                                                    |  |
|                              |                                                               | Sättigung                                                                                                    | Passt die Sättigung der Bildschirmfarben an. Je niedriger der Wert, desto weniger gesättigt und desto heller werden die Farben. Je höher der Wert, desto stärker gesättigt und desto dunkler werden die Farben. |  |
|                              | Möchten Sie Ihre Ne<br>Bild Einstellungen<br>zurücksetzen? Ja | Nein                                                                                                    | Auswahl abbrechen.                                                                                                    |  |
| Bildeinstellungen rücksetzen |                                                               | Ja                                                                                                    | Kehrt zur Standardeinstellung zurück.                                                                                                    |  |

#### Allgemein

| Einstellungen > Allgemein           | Beschreibung                                                                                                    |                                                                                             |  |  |  |
|-------------------------------------|----------------------------------------------------------------------------------------------------|---------------------------------------------------------------------------------------------|--|--|--|
| Sprache                             | Zum Festlegen der Sprache des OSD-Menüs.                                                                                                    |                                                                                             |  |  |  |
|                                     | Energiesparen durch Verwendung eines Luminanz-Kompensations-Algorithmus.                                                                                                    |                                                                                             |  |  |  |
|                                     | Hoch                                                                                                    | Spart Energie durch die Verwendung der hocheffizienten SMART ENERGY SAVING-Funktion.        |  |  |  |
|                                     | Niedrig                                                                                                    | Spart Energie durch die Verwendung der stromsparenden <b>SMART ENERGY SAVING</b> -Funktion. |  |  |  |
| SMART ENERGY SAVING                 | Aus                                                                                                    | Deaktiviert die Funktion.                                                                   |  |  |  |
|                                     |                                                                                                    |                                                                                             |  |  |  |
|                                     | <ul> <li>Der Wert der Energieeinsparungsdaten kann je nach Panel und Panel-Lieferanten unterschiedlich sein.</li> <li>Wenn Sie die Option SMART ENERGY SAVING mit Hoch oder Niedrig auswählen, wird die Monitor-Luminanz je nach Quelle niedriger oder höher.</li> </ul>                               |                                                                                             |  |  |  |
|                                     | Wenn der Tiefschlaf Modus aktiviert wird, wird der Energieverbrauch auf ein Minimum reduziert während der Monitor im Standby Modus                                                                                                    |                                                                                             |  |  |  |
| Tiefschlaf Modus                    | Ein                                                                                                    | Aktiviert " <b>Tiefschlaf Modus</b> ".                                                      |  |  |  |
|                                     | Aus                                                                                                    | Deaktiviert " <b>Tiefschlaf Modus</b> ".                                                    |  |  |  |
| Power-LED                           | Ein                                                                                                    | Die Betriebsanzeige wird automatisch eingeschaltet.                                         |  |  |  |
|                                     | Aus                                                                                                    | Die Betriebsanzeige ist ausgeschaltet.                                                      |  |  |  |
| Automat. Standby                    | Diese Funktion schaltet den Monitor automatisch aus, wenn auf dem Bildschirm für längere Zeit keine Bewegung stattgefunden hat. Sie können einen Timer für das automatische Ausschalten einstellen. ( <b>8Std., 6Std., 4Std.</b> und <b>Aus</b> )                                                      |                                                                                             |  |  |  |
| Anschluss-Kompatibilität<br>Version | Stellt die für "Anschluss-Kompatbilität" genutzte Version passend zum angeschlossenen Gerät ein.<br>- Bei DisplayPort und USB-C stellen Sie die auf 1.4 oder höher ein, um die HDR -Funktion zu benutzen.<br>- Bei HDMI -Eingang stellen Sie auf 2.0 oder höher ein, um die HDR -Funktion zu benutzen. |                                                                                             |  |  |  |
|                                     | Mit dieser Funktion können Sie den von "Signalton" erzeugten Ton einstellen, wenn Ihr Monitor Ein ist.                                                                                                    |                                                                                             |  |  |  |
| Signalton                           | Ein                                                                                                    | Aktiviert den " <b>Signalton</b> " Ihres Monitors.                                          |  |  |  |
|                                     | Aus                                                                                                    | Deaktiviert den " <b>Signalton</b> " Ihres Monitors.                                        |  |  |  |

| Einstellungen > Allgemein                         | Beschreibung                                                                                                    |                                |                                       |  |
|---------------------------------------------------|----------------------------------------------------------------------------------------------------|--------------------------------|---------------------------------------|--|
|                                                   | Diese Funktion deaktiviert die Konfiguration und Anpassung des Menüs.                                                                                                    |                                |                                       |  |
| OSD Sperre                                        | Ein                                                                                                    | "OSD Sperre" wird aktiviert.   |                                       |  |
|                                                   | Aus                                                                                                    | "OSD Sperre" wird deaktiviert. |                                       |  |
|                                                   | I HINWEIS                                                                                                    |                                |                                       |  |
|                                                   | <ul> <li>Alle Funktionen sind deaktiviert, außer Helligkeit, Kontrast, Lautstärke, Eingabeliste, Auto Eingangsumschalter, Seitenverhältnis, PBP, OSD<br/>Sperre, Open-Source-Softwarelizenz (34WR55QK/34BR55QK) und Information.</li> </ul> |                                |                                       |  |
| Information                                       | Die folgende Bildschirminformation wird angezeigt; Gesamtbetriebsdauer, Auflösung.                                                                                                    |                                |                                       |  |
| Open-Source-Softwarelizenz<br>(34WR55QK/34BR55QK) | Können Sie die Open-Source-Software-Mitteilung lesen.                                                                                                    |                                |                                       |  |
| Zurücksetzen                                      | Möchten Sie Ihre Einstellungen                                                                                                    | Nein                           | Auswahl abbrechen.                    |  |
|                                                   | zurücksetzen?                                                                                                    | Ja                             | Kehrt zur Standardeinstellung zurück. |  |

# FEHLERBEHEBUNG

| Auf dem Bildschirm wird nichts angezeig                                                                                                    | t.                                                                                                    |
|----------------------------------------------------------------------------------------------------|----------------------------------------------------------------------------------------------------|
| Ist das Stromkabel des Monitors<br>eingesteckt?                                                                                                    | <ul> <li>Prüfen Sie, ob das Stromkabel korrekt in die Steckdose eingesteckt ist.</li> </ul>                                                                                                    |
| Leuchtet die Power-LED?                                                                                                    | Überprüfen Sie den Anschluss des Netzkabels, und drücken Sie die Ein-/Ausschalttaste.                                                                                                    |
| lst das Gerät eingeschaltet, und leuchtet<br>die Power-LED weiß?                                                                                                    | <ul> <li>Überprüfen Sie, ob die angeschlossene Eingangsquelle aktiviert ist &lt; Einstellungen &gt; Eingang&gt;.</li> </ul>                                                                                                    |
| Blinkt die Power-LED?                                                                                                    | <ul> <li>Wenn sich der Monitor im Stromsparmodus befindet, bewegen Sie die Maus, oder drücken Sie eine Taste auf der Tastatur, um die<br/>Anzeige einzuschalten.</li> <li>Prüfen Sie, ob der Computer eingeschaltet ist.</li> </ul>                                                                                         |
| Wird die Meldung <b>Bitte Bildschirm</b><br>auf empfohlene Auflösung ändern.<br>Wenn kein Video angezeigt wird, oder<br>Bildflackern zu sehen ist, schauen Sie in<br>der Bedienungsanleitung Ihres Geräts<br>unter Fehlerbehebung. angezeigt? | <ul> <li>Dies tritt auf, wenn vom PC (von der Grafikkarte) übertragene Signale außerhalb des empfohlenen horizontalen oder vertikalen<br/>Frequenzbereichs des Monitors liegen. Informationen zur Einstellung der entsprechenden Frequenz finden Sie im Abschnitt<br/>"Produktspezifikation" in diesem Handbuch.</li> </ul> |
| Wird die Meldung <b>Kein Signal</b> angezeigt?                                                                                                    | <ul> <li>Sie wird angezeigt, wenn das Signalkabel zwischen dem PC und dem Monitor fehlt oder getrennt wurde. Überprüfen Sie das<br/>Kabel, und schließen Sie es erneut an.</li> </ul>                                                                                                    |
| Haben Sie den Bildschirmtreiber installiert?                                                                                                    | <ul> <li>Bitte Installieren Sie unbedingt den Bildschirmtreiber von unserer Website: http://www.lg.com.</li> <li>Prüfen Sie, ob die Grafikkarte die Plug and Play-Funktion unterstützt.</li> </ul>                                                                                                    |

| Manche Funktionen sind deaktiviert.                                   |                                                                                                    |  |  |
|-----------------------------------------------------------------------|----------------------------------------------------------------------------------------------------|--|--|
| Sind beim Drücken der Menütaste einige<br>Funktionen nicht verfügbar? | <ul> <li>Das OSD ist gesperrt. Wechseln Sie zu Einstellungen &gt; Allgemein., und stellen Sie OSD Sperre auf Aus.</li> </ul> |  |  |

| Der Bildschirm ändert das Bild nicht.    |                                                                                                    |  |  |
|------------------------------------------|----------------------------------------------------------------------------------------------------|--|--|
| Bleibt das Bild hängen, wenn der Monitor | Durch das Anzeigen eines Standbilds über einen längeren Zeitraum kann der Bildschirm beschädigt werden, und das Bild wird eingebrannt |  |  |
| ausgeschaltet wird:                      | <ul> <li>Verwenden Sie einen Bildschirmschoner, um die Lebensdauer des Monitors zu verlängern.</li> </ul>                             |  |  |

| Die Bildschirmanzeige ist instabil und zittert. / Angezeigte Bilder hinterlassen Schattenspuren. |                                                                                                    |  |  |
|--------------------------------------------------------------------------------------------------|----------------------------------------------------------------------------------------------------|--|--|
| Haben Sie die geeignete Auflösung                                                                | • Wenn HDMI 1.080i 60/50 Hz als Auflösung gewählt wurde, kann der Bildschirm eventuell flackern. Ändern Sie die Auflösung |  |  |
| gewählt?                                                                                         | nach 1.080p, oder wählen Sie die empfohlene Auflösung.                                                                    |  |  |

- Vertikale Frequenz: Um ein Bild anzuzeigen, muss der Bildschirm ein Dutzend Mal pro Sekunde aktualisiert werden, wie eine fluoreszierende Lampe. Die Anzahl der Aktualisierungen des Bildschirms pro Sekunde wird als vertikale Frequenz oder Aktualisierungsrate bezeichnet und in Hz angegeben.
- Horizontale Frequenz: Die Zeit, die erforderlich ist, um eine horizontale Linie anzuzeigen, wird als horizontaler Zyklus bezeichnet. Wenn die Zahl 1 durch das horizontale Intervall
  geteilt wird, ergibt sich die Anzahl der horizontal angezeigten Zeilen pro Sekunde. Dies wird als horizontale Frequenz bezeichnet und in kHz angegeben.
- Pr
  üfen Sie, ob die Aufl
  ösung und Frequenz der Grafikkarte innerhalb des f
  ür den Monitor zul
  ässigen Bereichs liegen, und legen Sie in Windows die empfohlene (optimale)
  Aufl
  ösung unter Systemsteuerung > Anzeige > Men

  ü
  fest. (Die Einstellungen k
  önnen je nach dem von Ihnen verwendeten Betriebssystem variieren.)
- Wird bei der Grafikkarte nicht die empfohlene (optimale) Auflösung festgelegt, kann das dazu führen, dass Text verschwommen dargestellt wird, der Bildschirm abgedunkelt erscheint, der Anzeigebereich abgeschnitten oder nicht ausgerichtet ist.
- Die Einstellungsmethoden können je nach Computer bzw. Betriebssystem unterschiedlich sein, und einige Auflösungen sind je nach Leistung der Grafikkarte eventuell nicht verfügbar. Wenn dies der Fall ist, wenden Sie sich an den Hersteller des Computers oder der Grafikkarte.
- Manche Grafikkarten unterstützen die Auflösung 1.920 x 1.080 möglicherweise nicht. Wenn die Auflösung nicht angezeigt werden kann, wenden Sie sich an den Hersteller der Grafikkarte.

| Die Anzeigefarbe ist anormal.                  |                                                                                                    |
|------------------------------------------------|----------------------------------------------------------------------------------------------------|
| Erscheint die Anzeige blass<br>(16 Farben)?    | <ul> <li>Legen Sie die Farbtiefe auf 24 Bit (True Color) oder h         öher fest. Gehen Sie in Windows zu Systemsteuerung &gt; Anzeige &gt; Menü &gt; Farbqualit         ät. (Die Einstellungen k         önnen je nach dem von Ihnen verwendeten Betriebssystem variieren.)</li> </ul> |
| Erscheint die Anzeige instabil oder monochrom? | Prüfen Sie, ob das Signalkabel korrekt angeschlossen ist. Schließen Sie das Kabel erneut an, oder setzen Sie die Grafikkarte des PCs erneut ein.                                                                                                    |
| Gibt es Flecken auf dem Bildschirm?            | Bei Verwendung des Monitors können gepixelte Flecken (rot, grün, blau, weiß oder schwarz) auf dem Bildschirm erscheinen. Dies<br>ist bei einem LCD-Bildschirm normal. Dies ist kein Fehler und wirkt sich nicht auf die Leistung des Monitors aus.                                       |

| Kein Ton aus Kopfhörerbuchse.        |                                                                                                    |  |  |
|--------------------------------------|----------------------------------------------------------------------------------------------------|--|--|
| Werden bei Verwendung des (Mini)     | <ul> <li>Stellen Sie sicher, dass die Kopfhörer ordnungsgemäß angeschlossen sind.</li> <li>Versuchen Sie, die Lautstärke mit dem Joystick zu erhöhen.</li> <li>Stellen Sie den Audioausgang des Computers auf den verwendeten Monitor um: Gehen Sie unter Microsoft Windows auf</li></ul> |  |  |
| DisplayPort- oder HDMI-Eingangs ohne | Systemsteuerung > Hardware und Sound > Sound > und legen Sie den Monitor als Standardgerät fest. (Die Einstellungen                                                                                                    |  |  |
| Ton Bilder angezeigt?                | können je nach dem von Ihnen verwendeten Betriebssystem variieren.)                                                                                                    |  |  |

# PRODUKTSPEZIFIKATION

| 9 |
|---|
| щ |
| 9 |
|   |
| 2 |
| 2 |

| LCD-Bildschirm                                                             | Farbtiefe                                                                           | 8-Bit / 10-Bit-Farbtiefe wird unterstützt.                       |                  |  |
|----------------------------------------------------------------------------|-------------------------------------------------------------------------------------|------------------------------------------------------------------|------------------|--|
| Auflösung                                                                  | Max. Auflösung                                                                      | 3.440 x 1.440 bei 100 Hz (HDMI)                                  |                  |  |
|                                                                            |                                                                                     | 3.440 x 1.440 bei 100 Hz                                         | z (DP / USB-C)   |  |
|                                                                            | Empfohlene Auflösung                                                                | 3.440 x 1.440 bei 100 Hz (HDMI)                                  |                  |  |
|                                                                            |                                                                                     | 3.440 x 1.440 bei 100 Hz                                         | 2 (DP / USB-C)   |  |
| Stromquellen                                                               | Nennleistung                                                                        | 19 V <del></del> 7,0 A                                           |                  |  |
| Netzadapter                                                                | Typ A16-140P1A, hergestellt von CHICON                                              | o A16-140P1A, hergestellt von CHICONY POWER TECHNOLOGY Co., Ltd. |                  |  |
|                                                                            | Oder typ ADS-150KL-19N-3 190140E, hergestellt von SHENZHEN HONOR ELECTRONIC         |                                                                  |                  |  |
|                                                                            | Oder typ A40-Z7370R190-140G0-E, hergestellt von MOSO POWER SUPPLY TECHNOLOGY CO LTD |                                                                  |                  |  |
|                                                                            | Ausgang: 19 V 7,37 A                                                                |                                                                  |                  |  |
| Umgebungsbedingungen                                                       | Betriebsbedingungen                                                                 | Temperatur                                                       | 0 °C bis 40 °C   |  |
|                                                                            |                                                                                     | Luftfeuchtigkeit                                                 | Unter 80 %       |  |
|                                                                            | Lagerbedingungen                                                                    | Temperatur                                                       | -20 °C bis 60 °C |  |
|                                                                            |                                                                                     | Luftfeuchtigkeit                                                 | Unter 85 %       |  |
| Abmessungen                                                                | Monitorgröße (Breite x Höhe x Tiefe)                                                |                                                                  |                  |  |
|                                                                            | Mit Fuß                                                                             | 809,0 x 568,3 x 260,0 (mm)                                       |                  |  |
|                                                                            | Ohne Fuß                                                                            | 809,0 x 358,9 x 91,5 (mm)                                        |                  |  |
| Gewicht (Ohne Verpackung)     Mit Fuß     6,9 kg       Ohne Fuß     5,0 kg |                                                                                     |                                                                  |                  |  |
|                                                                            |                                                                                     | 5,0 kg                                                           |                  |  |

Änderungen an den technischen Daten vorbehalten. Das ~ Symbol bedeutet Wechselstrom und das Symbol ---- bedeutet Gleichstrom.

## Werksunterstützungsmodus (Voreingestellter Modus, PC)

#### (DisplayPort / USB-C)

| Voreingestellter Modus | Horizontale Frequenz (kHz) | Vertikale Frequenz (Hz) | Polarität (H/V) | Anmerkungen                                                            |
|------------------------|----------------------------|-------------------------|-----------------|------------------------------------------------------------------------|
| 640 x 480              | 31,469                     | 60                      | -/-             |                                                                        |
| 800 x 600              | 37,879                     | 60                      | +/+             |                                                                        |
| 1.024 x 768            | 48,363                     | 60                      | -/-             |                                                                        |
| 1.920 x 1.080          | 67,5                       | 60                      | +/-             |                                                                        |
| 1.720 x 1.440          | 88,739                     | 59,92                   | +/-             | DP / USB-C 1.2 PBP Bevorzugtes Timing                                  |
| 3.440 x 1.440          | 88,84                      | 59,99                   | +/-             |                                                                        |
| 3.440 x 1.440          | 127,35                     | 84,96                   | +/-             |                                                                        |
| 3.440 x 1.440          | 151                        | 100                     | +/-             | DP / USB-C 1.2 Bevorzugtes Timing<br>DP / USB-C 1.4 Bevorzugtes Timing |

| (HDMI)                 |                            |                         |                 |                                 |  |  |
|------------------------|----------------------------|-------------------------|-----------------|---------------------------------|--|--|
| Voreingestellter Modus | Horizontale Frequenz (kHz) | Vertikale Frequenz (Hz) | Polarität (H/V) | Anmerkungen                     |  |  |
| 640 x 480              | 31,469                     | 60                      | -/-             |                                 |  |  |
| 800 x 600              | 37,879                     | 60                      | +/+             |                                 |  |  |
| 1.024 x 768            | 48,363                     | 60                      | -/-             |                                 |  |  |
| 1.920 x 1.080          | 67,5                       | 60                      | +/-             |                                 |  |  |
| 1.720 x 1.440          | 88,739                     | 59,92                   | +/-             | HDMI 1.4 PBP Bevorzugtes Timing |  |  |
| 3.440 x 1.440          | 43,76                      | 29,95                   | +/-             |                                 |  |  |
| 3.440 x 1.440          | 73,63                      | 49,95                   | +/-             | HDMI 1.4 Bevorzugtes Timing     |  |  |
| 3.440 x 1.440          | 127,35                     | 84,96                   | +/-             |                                 |  |  |
| 3.440 x 1.440          | 151                        | 100                     | +/-             | HDMI 2.0 Bevorzugtes Timing     |  |  |

Falls Sie ein Eingangs-Timing, das außerhalb der unterstützten Frequenz liegt, verwenden, kann es zu einer schlechten Reaktionsgeschwindigkeit oder Bildqualität führen.

### HDMI-Timing (Video)

| Voreingestellter Modus | Horizontale Frequenz (kHz) | Vertikale Frequenz (Hz) | Anmerkungen |
|------------------------|----------------------------|-------------------------|-------------|
| 480P                   | 31,5                       | 60                      |             |
| 720P                   | 45                         | 60                      |             |
| 1.080P                 | 67,5                       | 60                      |             |
| 2.160P                 | 135                        | 60                      |             |

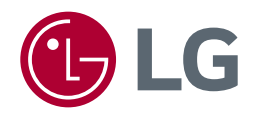

Die Modellnummer und Seriennummer des Produkts befinden sich auf der Rückseite und auf einer Seite des Produkts.

Notieren Sie die Nummer, falls Sie Service benötigen.

Modell .

Seriennummer\_\_\_\_\_